## 幼児健診等が LINE予約制 になりました!

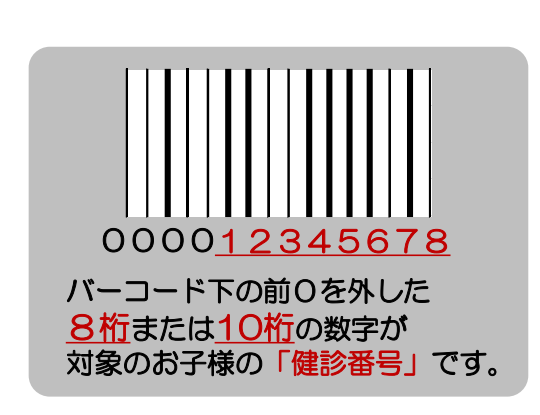

手順1健診番号を準備する

## 2歳2かり見どうが認定するケート 1000 1000 10

2歳2か月児フッ素塗布
2歳8か月児フッ素塗布
「アンケートの右上」

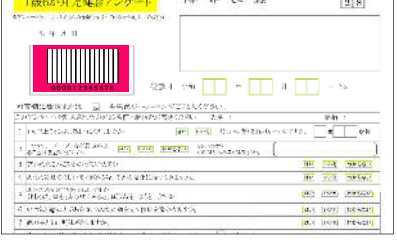

1歳6か月児健診
3歳児健診
「アンケートの左上」

手順2初回登録をする

※登録済みのお子様は「手順〇」から予約可能です

## LINEを利用していない または 磐田市公式LINEを友達登録していない場合

- (1) LINEを利用していない場合はLINEアプリ (2) 2次元コードを読み取るか、 () のインストールをお願いします 友だち追加画面でID「@iwata\_city」で検索し 磐田市 磐田市公式LINEを友達登録してください 営田市 Google Play で手に入れよう 所在国・地域: @ 大河の 8 LINE 許可が必要な項目 App Store プロフィール情報(必須)・ からダウンロード キャンセル 磐田市公式LINEを友達登録している場合
- ③ トーク画面下のリッチメニューから 「子育て」▶「幼児健診予約」▶ 「初回登録アンケート」を選択

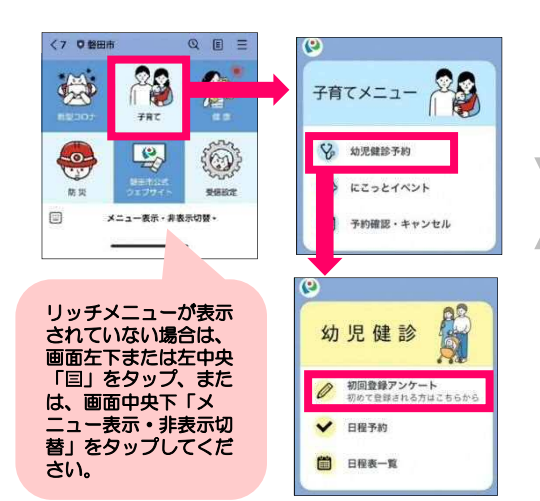

④ 保護者等の氏名、子どもの健診番号、氏名を入力後「登録する」を選択
※子ども1名に対して、登録できる保護者は1名です。
※保護者1名に対して、子どもは複数名登録が可能です。

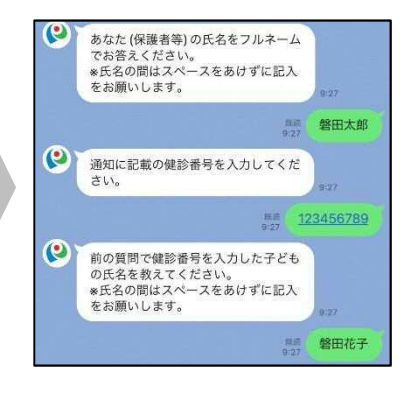

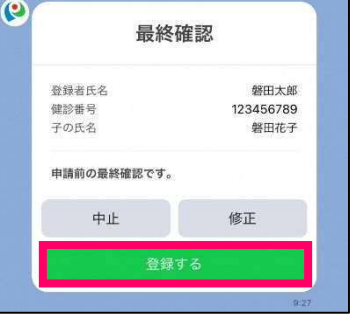

※修正の場合は、③から再度登録すると 上書き修正されます。

磐田市こども若者家庭センター子育てサポートグループ お問合せ 0538-37-2012(8:30~17:15±日祝を除く) 手順日予約をする (1) トーク画面下のリッチメニューから ② 予約する子どもの氏名を選択し ③ 日時を選び「確定」を選択後、 「子育て」▶「幼児健診予約」▶ 受診日を選択 「予約する」を選択 「日程予約」を選択 1歳6か月児健診 残り合計58枠 QEE ശ () 健診を受ける子どもの氏名を選択して 2月 2023 20 .... ください。候補表示がされない場合は 子育てメニュー \* 「中止」を選択して、登録アンケート への回答をお願いします。 12 78 V2 幼児健診予約 6 -0-2 警田花子 21 22 にこっとイベント 28 -メニュー表示・非表示切響・ 予約確認・キャンセル æ 2023-02-22 1歳6か月児健診の予約が可能です。 O 13:00~13:30 3€0 10™ 予約する日時を選択してください。 時間は受付時間です。雄診時間は受付後 2時間程度です。 Ø リッチメニューが表示 日付を選択 されていない場合は、 幼児健診 画面左下または左中央 /寵 「目」をタップ、または、画面中央下「メ 初回登録アンケート 初めて登録される方はこちらか。 直接入力ではなく、 0 (9 「日付を選択」から入力 ュー表示・非表示切 予約内容確認 ✔ 日程予約 替」をタップしてくだ してください。 □ 日程表一覧 磐田花子 1歳6か月児健診 2023年2月22日 13:00~13:30 さい。 防原序条 能)日程・受付時間 予約前の最終確認です。 青い点が表示されている日が予約可能日です。 時間は受付時間です。 受付後に下記の時間がかかります。 「2か月先」の予約まで選択可能です。 【健診】受付後2時間程度 【フッ素塗布】受付後30分程度 受診できる期間(年齢)には限りがあるため、 中止 修正 できるだけ早い日付でご予約をお願いします。 予約を変更する場合 日程変更する場合は、一度予約をキャンセルしてから、再度予約(手順〇)をお願いします。 (1) リッチメニューから「子育て」▶ ②「キャンセル」を選択し取り消したい予約を 「予約確認・キャンセル」を選択 選択しキャンセルする キャンセルする予約を選択してくださ <7 0 磐田 QEE () (9) LINEで行ったすべての予約の確認 キャンセルを行うことができます。 20 子育てメニュー 予約を確認する場合は「確認」、予約 をキャンセルする場合は「キャンセ ル」を選択してください 1歳6か月児健診 10:00 ~ 11:00 (); ♀ 幼児健診予約 キャンセル 2 -0 zmice micros () にこっとイベント 受信設計 メニュー表示・非表示切替・ 「確認」を選択すると 一 予約確認・キャンセル <u>取り消し後は</u> 予約の確認のみ行えます 0 本当に予約をキャンセルしてもよるし いですか? 再度予約(手順)を 12 100 お願いします。

## <2か月以上先の日程を確認したい場合>

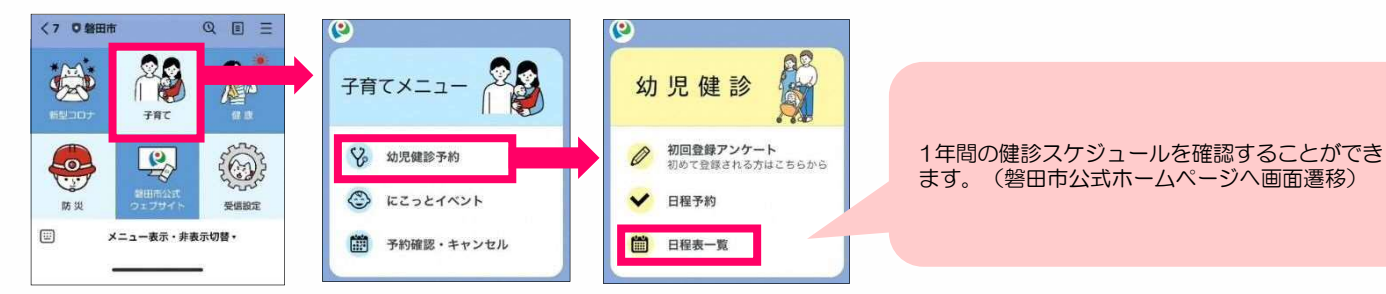